# OpenCV installation in Ubuntu 20.04

The following procedure is extracted from the website : <u>https://linuxize.com/post/how-to-install-opencv-on-ubuntu-20-04/</u>.

The main steps are:

- 1. installing the dependencies of the OpenCV library
- 2. downloading the source code
- 3. compiling and installing OpenCV
- 4. Setting the system to find the library

### **BE CAREFUL!**

For a complete installation you also need the extra\_modules. They contain SIFT features extractors and other methods important for some Laboratories. Moreover, you need to set the OPENCV\_ENABLE\_NONFREE flag to ON.

If you decide to follow other guides make sure to install the extra modules.

## 1 Installing the dependencies

Open the terminal (CTRL+ALT+T) and install some required packaged using the following command:

sudo apt install build-essential cmake git pkg-config libgtk-3-dev libavcodec-dev libavformat-dev libswscale-dev libv4l-dev libxvidcore-dev libx264-dev libjpeg-dev libpng-dev libtiff-dev gfortran openexr libatlas-base-dev python3-dev python3-numpy libtbb2 libtbb-dev libdc1394-22-dev libopenexr-dev libgstreamer-plugins-base1.0-dev libgstreamer1.0-dev

(If some errors occurred try sudo apt update and re-run the program)

### 2 Downloading the source code

Create your workspace and move to it with the following commands:

### cd && mkdir workspace && cd workspace

Clone the OpenCV's and OpenCV contrib repositories with the three following commands:

mkdir ./opencv\_build && cd ./opencv\_build

git clone https://github.com/opencv/opencv.git

### git clone https://github.com/opencv/opencv\_contrib.git

Change the version to the desired one (4.5.2 for us):

### git checkout 4.5.2

Create the build directory:

### cd ~/workspace/opencv\_build/opencv && mkdir -p build && cd build

Set up the OpenCV build with CMake:

cmake -D CMAKE\_BUILD\_TYPE=RELEASE -D CMAKE\_INSTALL\_PREFIX=/usr/local -D INSTALL\_C\_EXAMPLES=ON -D INSTALL\_PYTHON\_EXAMPLES=ON -D WITH\_QT=ON -D OPENCV\_ENABLE\_NONFREE=ON -D OPENCV\_GENERATE\_PKGCONFIG=ON -D OPENCV\_EXTRA\_MODULES\_PATH=~/workspace/opencv\_build/opencv\_contrib/modu les -D BUILD\_EXAMPLES=ON ..

At this point, if there are no errors the following output will be displayed by the terminal:

- -- Configuring done
- -- Generating done
- -- Build files have been written to: /home/\$USER/worskpace/opencv\_build/opencv/build

### 3 Compiling and installing OpenCV

The two following commands may take a while depending on the computer used. Now compile the code with the command:

#### make -j8

The command -j indicates the number of cores to use. Now install OpenCV:

#### sudo make install

If everything is fine with the following command you should see the version of OpenCV that you installed. (4.5.2)

#### pkg-config --modversion opencv4

### 4 Setting the system to find the library

The following commands allow you to use OpenCV in your system:

### echo '/usr/local/lib' | sudo tee --append /etc/ld.so.conf.d/opencv.conf

### sudo Idconfig

echo 'PKG\_CONFIG\_PATH=\$PKG\_CONFIG\_PATH:/usr/local/lib/pkgconfig' | sudo tee --append ~/.bashrc

echo 'export PKG\_CONFIG\_PATH' | sudo tee --append ~/.bashrc

source ~/.bashrc